# Configurazione dell'autenticazione dei certificati client protetti su FTD Gestito da FMC

# Sommario

| Introduzione                                                                       |
|------------------------------------------------------------------------------------|
| <u>Prerequisiti</u>                                                                |
| Requisiti                                                                          |
| Componenti usati                                                                   |
| Configurazione                                                                     |
| Esempio di rete                                                                    |
| Configurazioni                                                                     |
| a. Creazione/importazione di un certificato utilizzato per l'autenticazione server |
| b. Aggiungere un certificato CA attendibile/interno                                |
| c. Configurare il pool di indirizzi per gli utenti VPN                             |
| d. Caricamento di immagini client sicure                                           |
| e. Crea e carica profilo XML                                                       |
| Configurazione VPN di accesso remoto                                               |
| <u>Verifica</u>                                                                    |
| Risoluzione dei problemi                                                           |

# Introduzione

In questo documento viene descritto il processo di configurazione della VPN ad accesso remoto su Firepower Threat Defense (FTD) gestita da Firepower Management Center (FMC) con autenticazione del certificato.

Contributo di Dolly Jain e Rishabh Aggarwal, Cisco TAC Engineer.

# Prerequisiti

# Requisiti

Cisco raccomanda la conoscenza dei seguenti argomenti:

- $\cdot$  Registrazione manuale dei certificati e nozioni di base di SSL
- · FMC
- $\cdot$  Conoscenze base di autenticazione per VPN ad accesso remoto
- · CA (Certification Authority) di terze parti come Entrust, Geotrust, GoDaddy, Thawte e VeriSign

Componenti usati

Le informazioni fornite in questo documento si basano sulle seguenti versioni software:

- · Secure Firepower Threat Defense versione 7.4.1
- · Firepower Management Center (FMC) versione 7.4.1
- · Secure Client versione 5.0.05040
- · Microsoft Windows Server 2019 come server CA

Le informazioni discusse in questo documento fanno riferimento a dispositivi usati in uno specifico ambiente di emulazione. Su tutti i dispositivi menzionati nel documento la configurazione è stata ripristinata ai valori predefiniti. Se la rete è operativa, valutare attentamente eventuali conseguenze derivanti dall'uso dei comandi.

# Configurazione

# Esempio di rete

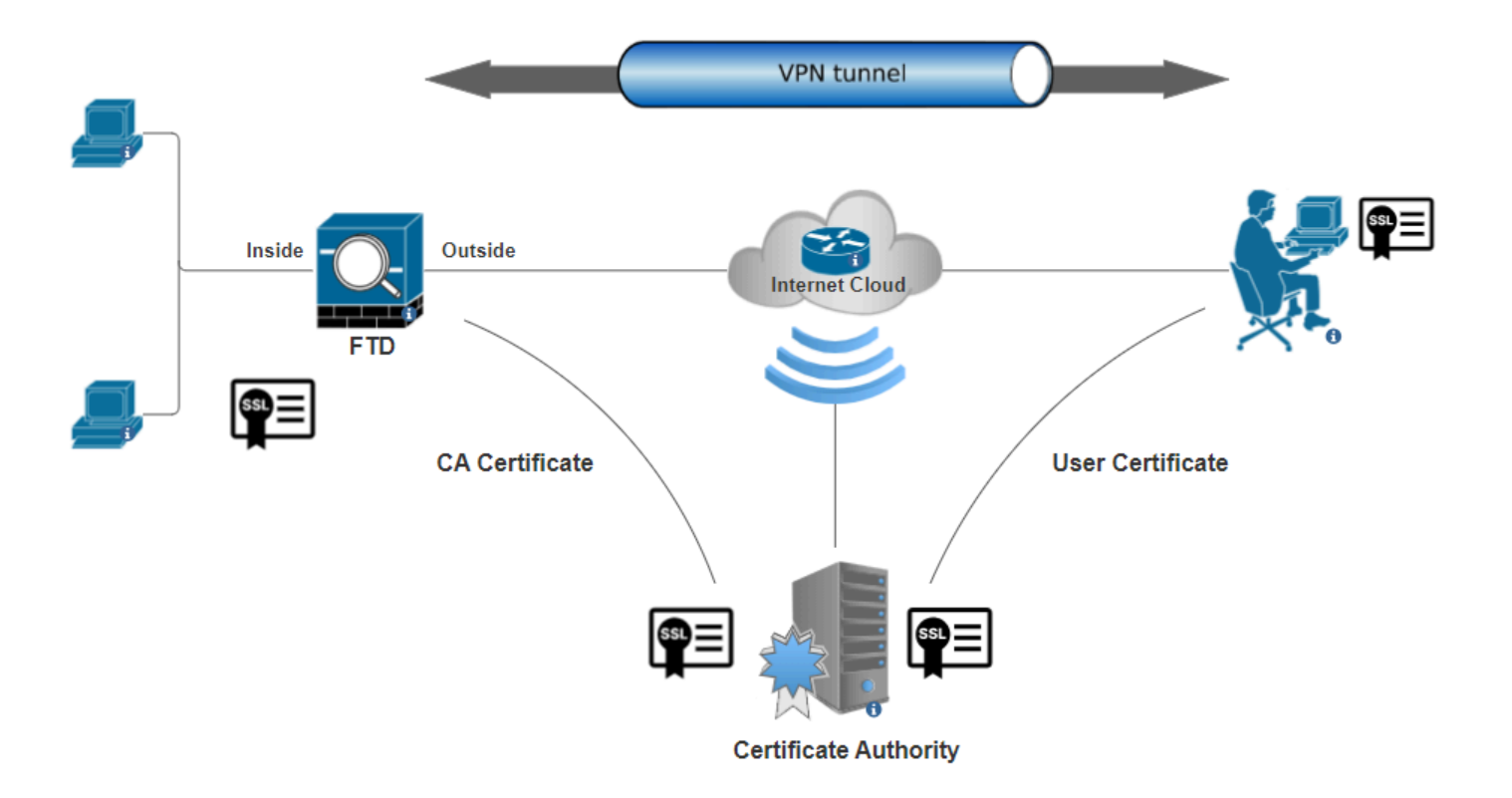

Esempio di rete

# Configurazioni

a. Creazione/importazione di un certificato utilizzato per l'autenticazione server

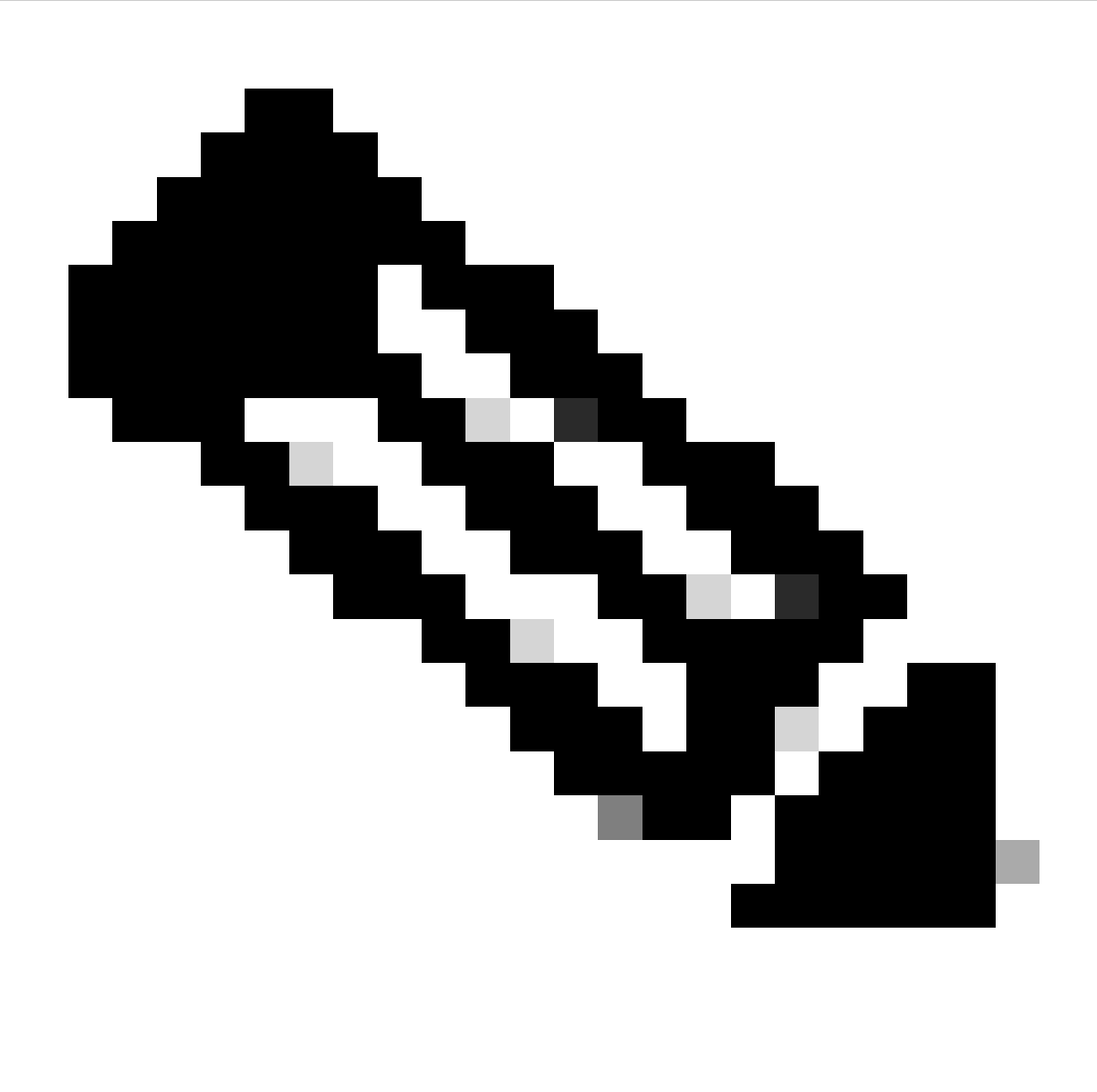

Nota: nel CCP è necessario un certificato CA prima di poter generare il CSR. Se CSR viene generato da un'origine esterna (OpenSSL o di terze parti), il metodo manuale ha esito negativo ed è necessario utilizzare il formato del certificato PKCS12.

Passaggio 1. Individuare Devices > Certificatese fare clic su Add. Selezionare Device (Dispositivo) e fare clic sul segno più (+) in Cert Enrollment (Registrazione certificato).

Add a new certificate to the device using cert enrollment object which is used to generate CA and identify certificate.

| Device*:          |     |            |
|-------------------|-----|------------|
| FTD-A-7.4.1       | ▼   |            |
| Cert Enrollment*: |     |            |
|                   | ▼ + |            |
|                   |     |            |
|                   |     |            |
|                   |     | Cancel Add |

Aggiungi registrazione certificato

Passaggio 2. In Tipo di registrazione selezionare comeCA Information Manual e incollare il certificato dell'Autorità di certificazione (CA) utilizzato per firmare il CSR.

| Add Cert Enrollm  | ent                                                                                                    | 0  |
|-------------------|----------------------------------------------------------------------------------------------------|----|
| Name*             |                                                                                                    |    |
| ssl_certificate   |                                                                                                    |    |
| Description       |                                                                                                    |    |
|                   |                                                                                                    |    |
| CA Information    | Certificate Parameters Key Revocation                                                                                                    |    |
| Enrollment Type:  | Manual                                                                                                    |    |
| CA Certificate:   | CA Only<br>Check this option if you do not require an identity certificate to be<br>created from this CA<br>HQTDVQQDEXZIEVVRYTVVS05<br>UQgU2VydmVyIENBIE8xMIIBIj<br>ANBgkqhkiG9w0BAQEF<br>AAOCAQ8AMIIBCgKCAQEA6<br>huZbDVWMGj7XbFZQWI+uhh<br>0SIeWh08rl79MV4+7ZSj2<br>Lxos5e8za0H1JVVzTNPaup2G<br>o438C5zeaqaGtyUshV8D0xw<br>UiWyamspTao7PjjuC<br>h81+tp9z76rp1irjNMh5o/zeJ0<br>h3Kag5zQG9sfl7J7ihLnTFbArj |    |
| Validation Usage: | <ul> <li>IPsec Client SSL Client SSL Server</li> <li>Skip Check for CA flag in basic constraints of the CA Certificate</li> </ul>                                                                                                    |    |
|                   | Cancel                                                                                                    | ve |

Aggiungi informazioni sulla CA

Passaggio 3. Per Uso convalida, selezionare IPsec Client, SSL Client e Skip Check for CA flag in basic constraints of the CA Certificate.

Passaggio 4. In Certificate Parameters, immettere i dettagli relativi al nome dell'oggetto.

| Add Cert Enrollment                     | 0                               |
|-----------------------------------------|---------------------------------|
| Name*<br>ssl_certificate<br>Description |                                 |
| CA Information Certificate              | Parameters Key Revocation       |
| Include FQDN:                           | Don't use FQDN in certificate 🔹 |
| Include Device's IP Address:            |                                 |
| Common Name (CN):                       | certauth.cisco.com              |
| Organization Unit (OU):                 | TAC                             |
| Organization (O):                       | Cisco                           |
| Locality (L):                           | Bangalore                       |
| State (ST):                             | KA                              |
| Country Code (C):                       | IN                              |
| Email (E):                              |                                 |
| Include Device's Serial Number          |                                 |
|                                         |                                 |
|                                         | Cancel Save                     |

Aggiungi parametri certificato

Passaggio 5. In Keyselezionare il tipo di chiave come RSA con un nome e una dimensione per la chiave. Fare clic su Save.

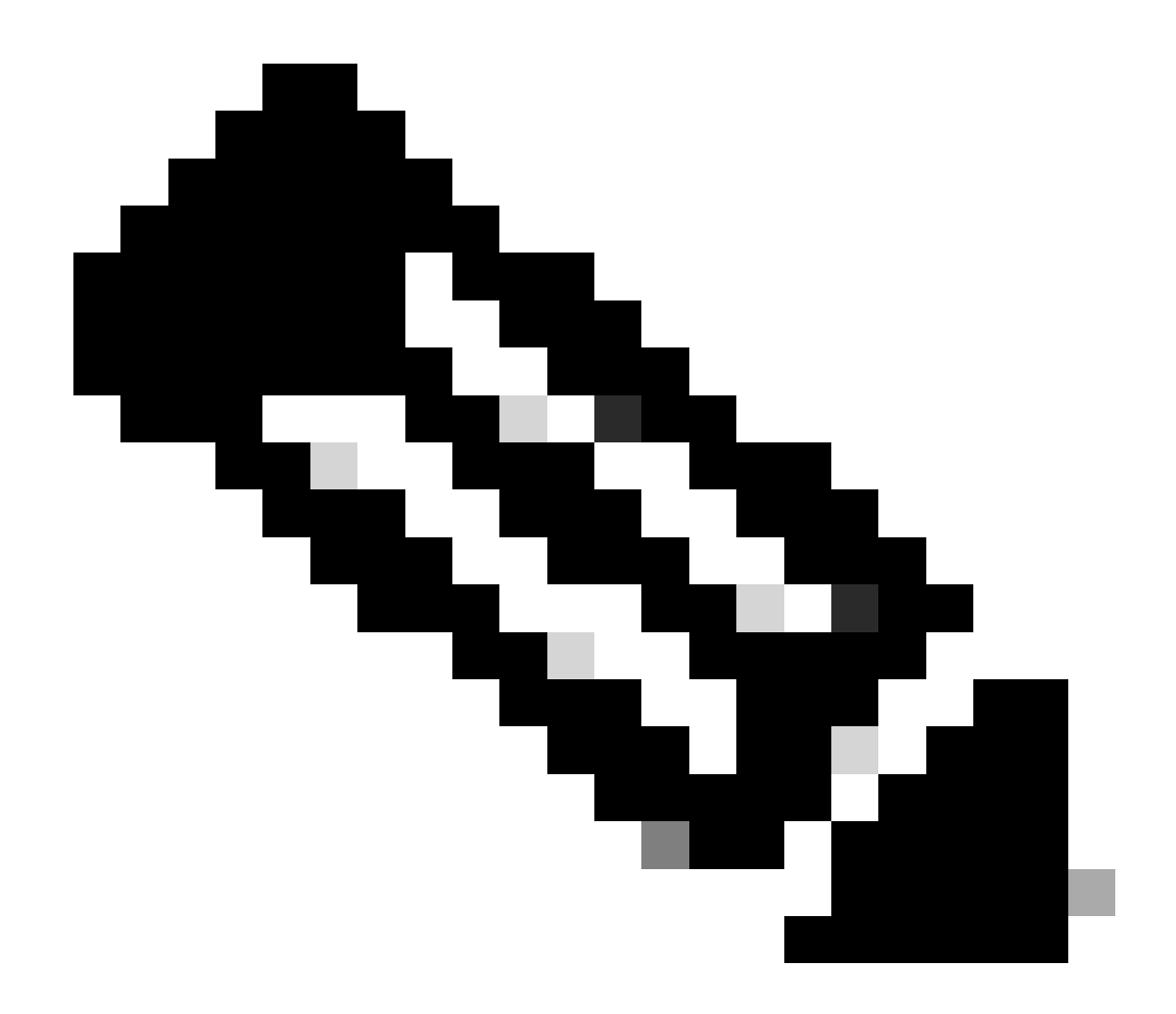

Nota: per il tipo di chiave RSA, le dimensioni minime della chiave sono 2048 bit.

# Add Cert Enrollment

| Name*                                 |     |            |        |      |
|---------------------------------------|-----|------------|--------|------|
| ssl_certificate                       |     |            |        |      |
| Description                           |     |            |        |      |
|                                       |     |            |        |      |
| CA Information Certificate Parameters | Кеу | Revocation |        |      |
| Key Type:<br>RSA                      |     |            |        |      |
| Key Name:*                            |     |            |        |      |
| Key Size:                             |     |            |        |      |
| 2048                                  |     |            |        |      |
| ▼ Advanced Settings                   |     |            |        |      |
| Ignore IPsec Key Usage                |     |            |        |      |
|                                       |     |            | Cancel | Save |
| Aggiungi chiave RSA                   |     |            |        |      |

0

00 0

Passaggio 6. In Cert Enrollment, selezionare il trust point dall'elenco a discesa appena creato e fare clic su Add.

Add a new certificate to the device using cert enrollment object which is used to generate CA and identify certificate.

| Device*:                                     |                                            |     |       |     |
|----------------------------------------------|--------------------------------------------|-----|-------|-----|
| FTD-A-7.4.1                                  |                                            | •   |       |     |
| Cert Enrollment*:<br>ssl_certificate         |                                            | • + |       |     |
| Cert Enrollment Detai                        | ls:                                        |     |       |     |
| Name:<br>Enrollment Type:<br>Enrollment URL: | ssl_certificate<br>Manual (CA & ID)<br>N/A |     |       |     |
|                                              |                                            |     | Cance | Add |
|                                              |                                            |     |       |     |

Aggiungi nuovo certificato

Passaggio 7. Fare clic su ID, quindi fare clic su inYes un'ulteriore richiesta per generare il CSR.

| ssl_certificate | Global | Manual (CA & ID) | Warning                                                                                 | LCA LIDEA Identity certificate import required | ±∎°C≣ |
|-----------------|--------|------------------|-----------------------------------------------------------------------------------------|------------------------------------------------|-------|
|                 |        |                  | This operation will generate Certificate<br>Signing Request do you want to<br>continue? |                                                |       |
|                 |        |                  | No                                                                                      |                                                |       |

Genera CSR

Passaggio 8. Copiare il CSR e ottenerne la firma da parte dell'Autorità di certificazione. Una volta che il certificato di identità è stato rilasciato dalla CA, importarlo facendo clic su Browse Identity Certificate e fare clic su Import .

0

#### Step 1

Send Certificate Signing Request (CSR) to the Certificate Authority.

Certificate Signing Request (Copy the CSR below and send to the Certificate Authority):

| BEGIN CERTIFICATE REQUEST                                          |          |
|--------------------------------------------------------------------|----------|
| MIIEyTCCArECAQAwVTEMMAoGA1UECwwDVEFDMQ4wDAYDVQQKDAVDaXNjbzEbMBkG   |          |
| A1UEAwwSY2VydGF1dGguY2IzY28uY29tMQswCQYDVQQIDAJLQTELMAkGA1UEBhMC   |          |
| SU4wggliMA0GCSqGSlb3DQEBAQUAA4ICDwAwgglKAoICAQDNZr431mtYG+f1bLFK   |          |
| WY9Zd9wTaJfqs87FtAW7+n4UuxLDws54R/txe9teX/65uSyY8/bxKfdsgMq5rawO   |          |
| 3dogCVQjtAtel+95np1/myzFOZZRWfeBdK/H1pILEdR4X6ZInM5fNA/GLV9MnPoP   | <b>_</b> |
| ppp=i0uLlbVmbEiKOpy_lkux/p9DDaaa2aCEza+D2OblkO0CCzum0uLuuaE+Z0fKVa |          |
| Stop 2                                                             |          |

#### Step 2

Once certificate authority responds back with identity certificate file, import it to device.

| Identity Certificate File: | Browse Identity Certificate |
|----------------------------|-----------------------------|
|                            |                             |
|                            | Cancel Import               |

Importa certificato ID

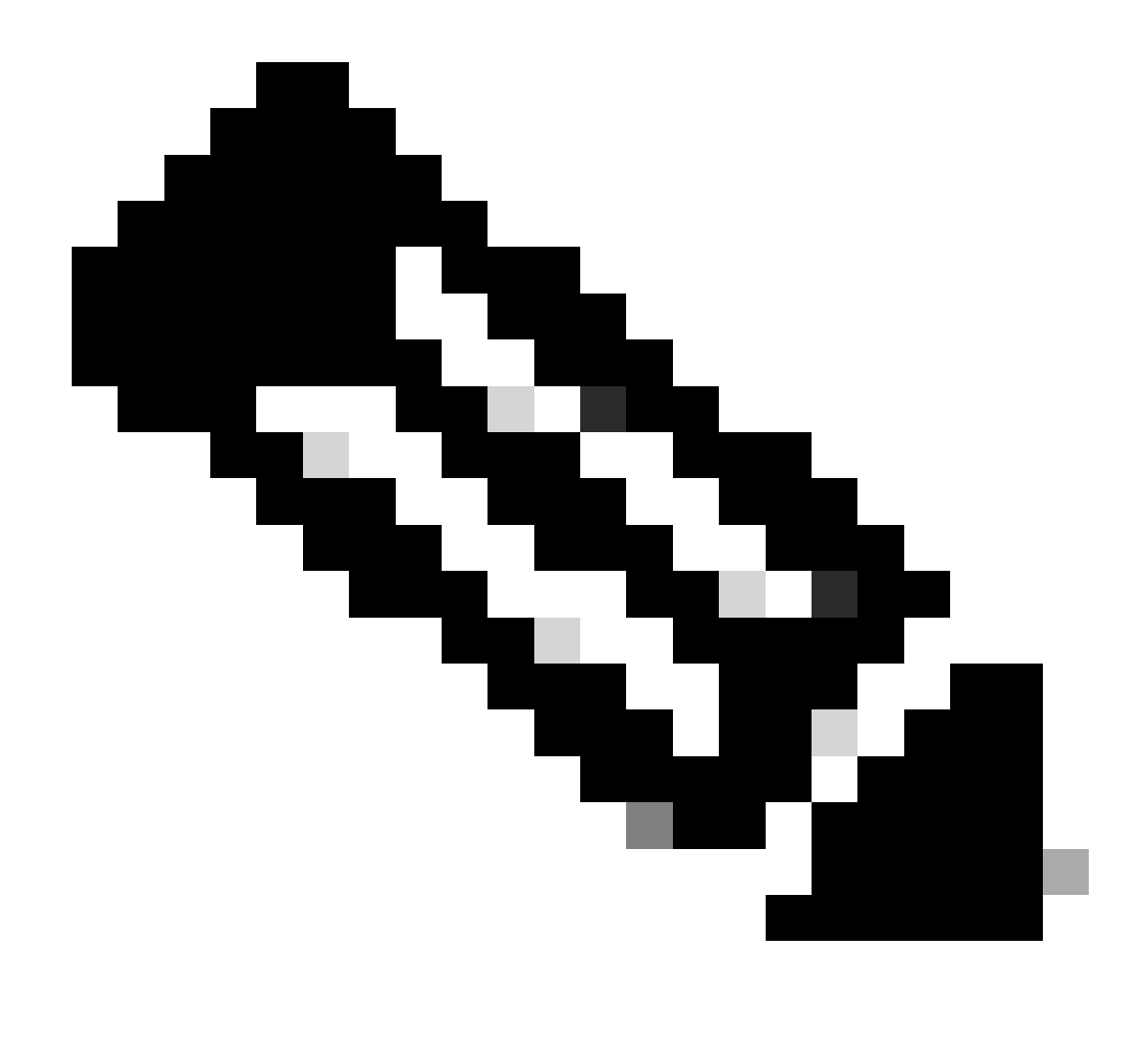

**Nota**: se il rilascio del certificato ID richiede tempo, è possibile ripetere il passaggio 7 in seguito. In questo modo verrà generato lo stesso CSR e sarà possibile importare il certificato ID.

b. Aggiungere un certificato CA attendibile/interno

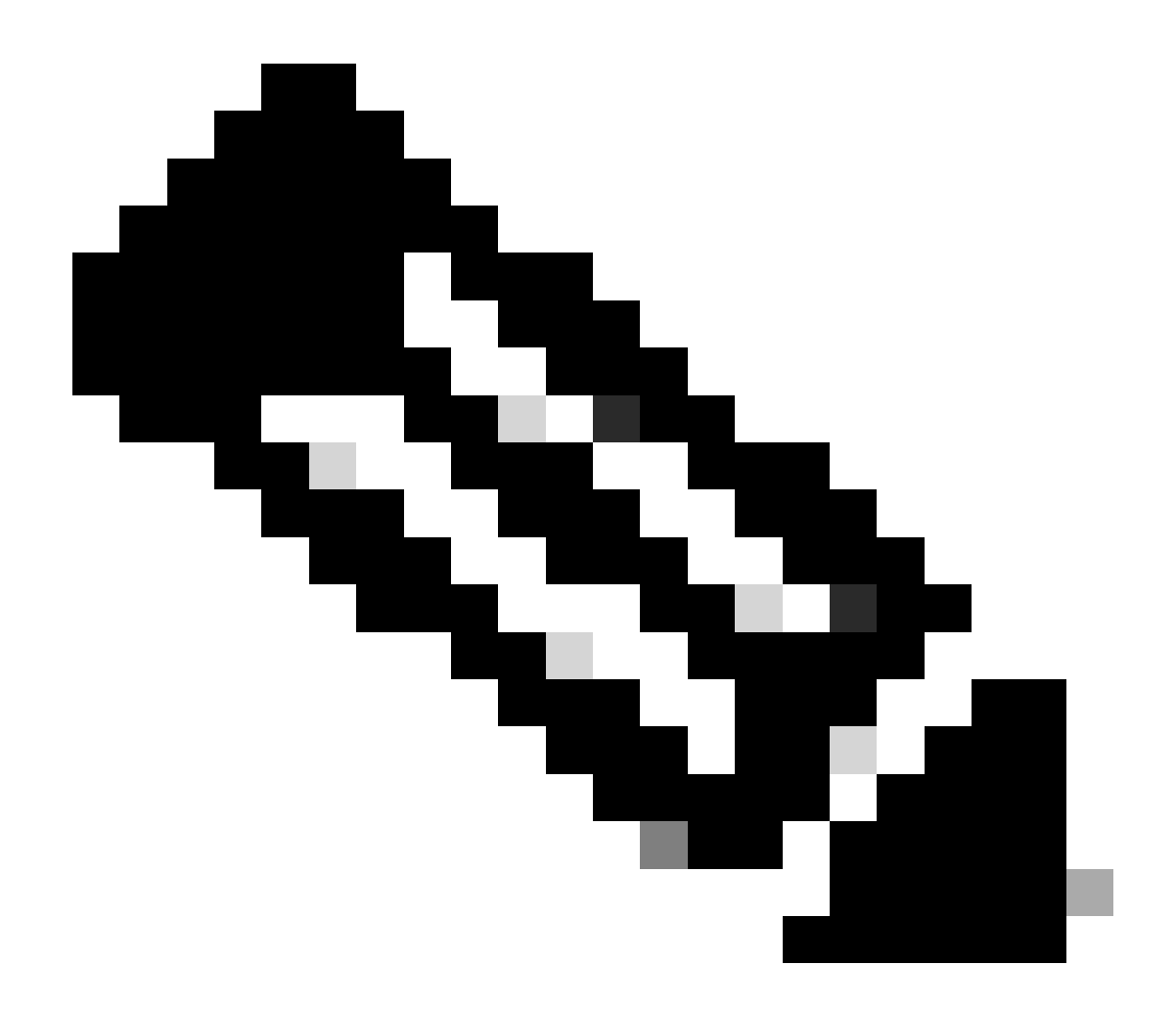

Nota: se l'Autorità di certificazione (CA) utilizzata nel passaggio (a), "Crea/importa un certificato utilizzato per l'autenticazione server" emette anche certificati utente, è possibile ignorare il passaggio (b), "Aggiungi un certificato CA attendibile/interno". Non è necessario aggiungere di nuovo lo stesso certificato CA e deve essere evitato. Se lo stesso certificato CA viene aggiunto di nuovo, il trust point è configurato con "validation-usage none" che può influire sull'autenticazione del certificato per RAVPN.

Passaggio 1. Individuare Devices > Certificates e fare clic su Add.

Selezionare Device (Dispositivo) e fare clic sul segno più (+) in Cert Enrollment (Registrazione certificato).

In questo caso, per il rilascio dei certificati di identità/utente viene utilizzato "auth-risaggar-ca".

| 💼 Cert  | ificate                                                                                                    | × |
|---------|----------------------------------------------------------------------------------------------------|---|
| General | Details Certification Path                                                                                                    |   |
| Thi     | Certificate Information<br>is certificate is intended for the following purpose(s):<br>• All issuance policies<br>• All application policies |   |
|         | Issued to: auth-risaggar-ca                                                                                                    |   |
|         | Issued by: auth-risaggar-ca                                                                                                    |   |
|         | Valid from 04-03-2023 to 04-03-2033                                                                                                    |   |
|         | Tecuer Statement                                                                                                    |   |
|         | ISSUEL Statement                                                                                                    |   |
|         | OK                                                                                                    |   |

auth-risaggar-ca

Passaggio 2. Immettere un nome di trust e selezionareManual come tipo di iscrizione in CA information.

Passaggio 3. Controllare CA Onlye incollare il certificato CA attendibile/interna in formato pem.

Passaggio 4. Selezionare Skip Check for CA flag in basic constraints of the CA Certificatee fare clic su Save.

# Add Cert Enrollment

| CA Information     | Certificate Parameters Key Revocation                                 |
|--------------------|-----------------------------------------------------------------------|
| Enrollment Type:   | Manual                                                                |
|                    | CA Only                                                               |
|                    | Check this option if you do not require an identity certificate to be |
| CA Cortificato:    |                                                                       |
| CA Certificate.    | BEGIN CERTIFICATE                                                     |
|                    | MIIG1jCCBL6gAwlBAglQQAFu<br>+wogXPrr4X9x1zg7eDANBgk                   |
|                    | qhkiG9w0BAQsFADBK                                                     |
|                    | MQswCQYDVQQGEwJVUzES<br>MBAGA1UEChMJSWRIbIRvdX                        |
|                    | N0MScwJQYDVQQDEx5JZGV                                                 |
|                    | u<br>VHJ1c3QgQ29tbWVyY2lhbCB                                          |
|                    | Sb290IENBIDEwHhcNMTkxMj                                               |
| Validation Llasses | IPsec Client Z SSI Client - SSI Server                                |
| validation Usage:  | Skin Check for CA flag in basic constraints of the CA Certificate     |
| L                  |                                                                       |

0

Aggiungi Trustpoint

Passaggio 5. In Cert Enrollment, selezionare il trust point dall'elenco a discesa appena creato e fare clic su Add.

Add a new certificate to the device using cert enrollment object which is used to generate CA and identify certificate.

0

| Device*:                                     |                                        |           |           |        |         |
|----------------------------------------------|----------------------------------------|-----------|-----------|--------|---------|
| FTD-A-7.4.1                                  |                                        | •         |           |        |         |
| Cert Enrollment*:                            |                                        |           |           |        |         |
| Internal_CA                                  |                                        | • +       |           |        |         |
| Cert Enrollment Detai                        | s:                                     | _         |           |        |         |
| Name:<br>Enrollment Type:<br>Enrollment URL: | Internal_CA<br>Manual (CA Only)<br>N/A |           |           |        |         |
|                                              |                                        |           |           | Cancel | Add     |
| Aggiungi CA interna                          |                                        |           |           |        |         |
| Passaggio 6. Il certificato aggiunto in p    | ecedenza viene visualizzato com        | ne segue: |           |        |         |
| Internal_CA Global Manual (CA Only)          | Mar 4, 2033                            |           | 4,CA 0 10 |        | ± 🖉 C 🗑 |
| Certificato aggiunto                         |                                        |           |           |        |         |
| c. Configurare il pool di indirizzi per      | gli utenti VPN                         |           |           |        |         |

 $Passaggio \ 1. \ Passare \ a \ Objects > Object \ Management > Address \ Pools > IPv4 \ Pools \ .$ 

Passaggio 2. Immettere il nome e l'intervallo di indirizzi IPv4 con una maschera.

# Edit IPv4 Pool

Name\*

vpn\_pool

Description

IPv4 Address Range\*

10.20.20.1-10.20.20.130

Format: ipaddr-ipaddr e.g., 10.72.1.1-10.72.1.150

Mask\*

255.255.255.0

Allow Overrides

Configure device overrides in the address pool object to avoid IP address conflicts in case of object is shared across multiple devices

Override (0)

Aggiungi pool IPv4

#### d. Caricamento di immagini client sicure

Passaggio 1. Scaricare dal sito software Cisco le immagini client sicure distribuite sul Web in base al sistema operativo.

 $Passaggio \ 2. \ Passare \ a \ Objects > Object \ Management > VPN > Secure \ Client \ File > Add \ Secure \ Client \ File \ .$ 

Passaggio 3. Immettere il nome e selezionare il file Secure Client dal disco.

Passaggio 4. Selezionare il tipo di file Secure Client Image e fare clic su Save.

8

Cancel

Save

# Edit Secure Client File

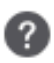

Save

Cancel

# Name:\* SecureClientWin-5.0.05040 File Name:\* Cisco-secure-client-win-5.0.05040-wet Browse.. File Type:\* Secure Client Image Description:

Aggiungi immagine client sicura

#### e. Crea e carica profilo XML

Passaggio 1. Scaricare e installare Secure Client Profile Editor dal sito software Cisco.

Passaggio 2. Creare un nuovo profilo e selezionarlo All dall'elenco a discesa Selezione certificato client. Controlla principalmente gli archivi certificati che Secure Client può utilizzare per archiviare e leggere i certificati.

Altre due opzioni disponibili sono:

- Computer Client protetto è limitato alla ricerca di certificati nell'archivio certificati del computer locale di Windows.
- Utente Client protetto è limitato alla ricerca di certificati nell'archivio certificati utente locale di Windows.

Imposta sostituzione archivio certificati come True .

In questo modo un amministratore può indirizzare Secure Client all'utilizzo dei certificati nell'archivio certificati del computer Windows

(sistema locale) per l'autenticazione dei certificati client. L'override dell'archivio certificati si applica solo a SSL, in cui la connessione viene avviata per impostazione predefinita dal processo dell'interfaccia utente. Quando si utilizza IPSec/IKEv2, questa funzionalità del profilo client protetto non è applicabile.

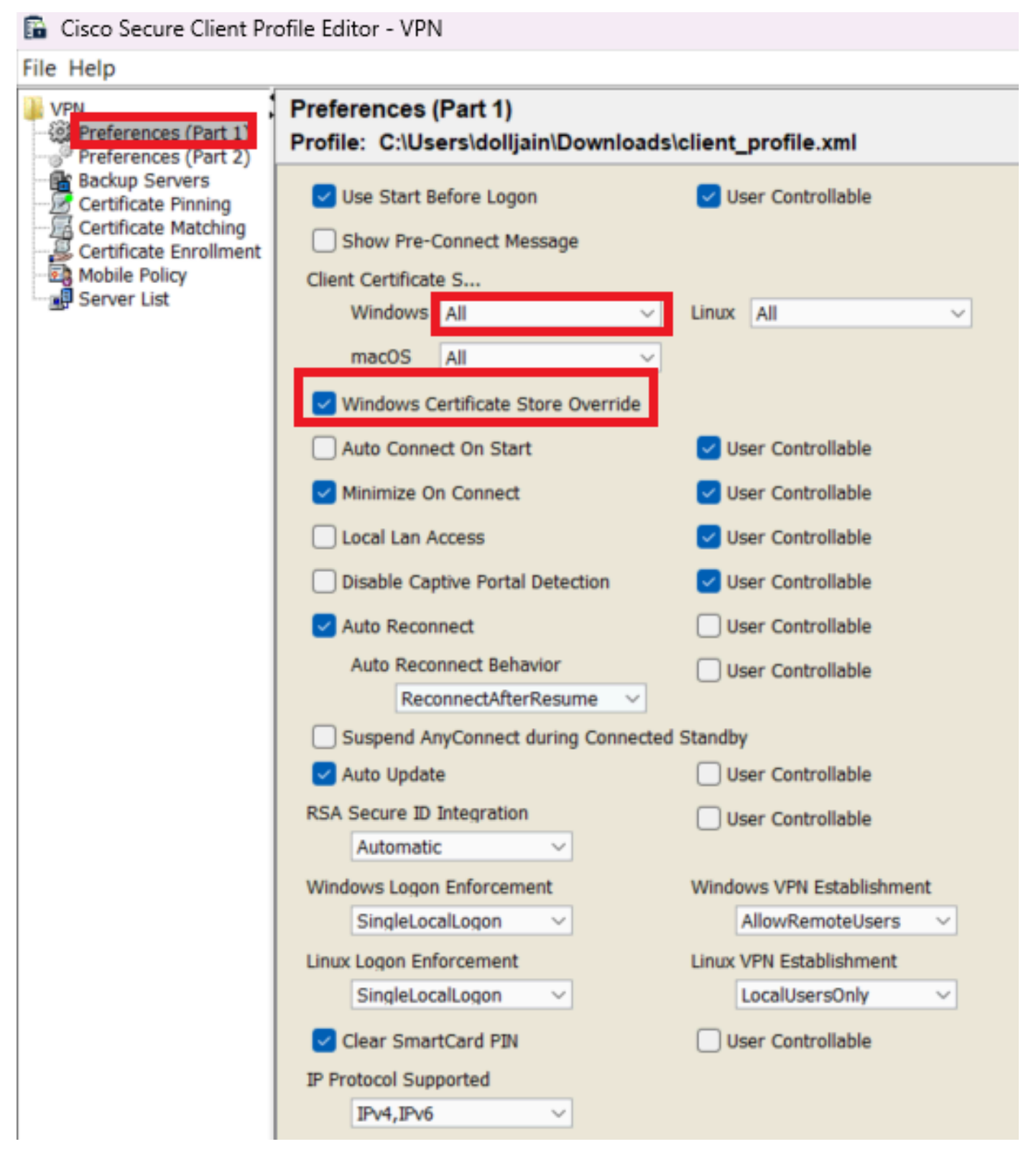

Aggiungi preferenze (Parte1)

Passaggio 3. (Facoltativo) Deselezionare l'opzione Disable Automatic Certificate Selection in quanto evita la richiesta all'utente di selezionare il certificato di autenticazione.

#### 🚡 Cisco Secure Client Profile Editor - VPN

#### File Help

| VPN                  | Preferences (Part 2)<br>Profile: C:\Users\dolljain\Downloads\client profile.xml |                                     |                                         |  |  |
|----------------------|---------------------------------------------------------------------------------|-------------------------------------|-----------------------------------------|--|--|
| Preferences (Part 2) | Disable Automatic Certificate                                                   | Selection                           | User Controllable                       |  |  |
| Certificate Matching | Proxy Settings                                                                  | Native ~                            | User Controllable                       |  |  |
| Mobile Policy        | Public Prox                                                                     | v Server Address:                   |                                         |  |  |
| Server List          | Note: Enter                                                                     | public Proxy Server address a       | nd Port here. Example:10.86.125.33:8080 |  |  |
|                      | Allow Local Proxy Connections                                                   | 5                                   |                                         |  |  |
|                      | Suspension Time Threshold                                                       | (hours)                             | User Controllable                       |  |  |
|                      | Borformanco Improvement T                                                       | (nours)                             | 4                                       |  |  |
|                      | Automatic VPN Policy                                                            | meanoid (70)                        | 20                                      |  |  |
|                      | Trusted Network Policy                                                          |                                     | Disconnect ~                            |  |  |
|                      | Untrusted Network Policy                                                        |                                     | Connect ~                               |  |  |
|                      | Bypass connect upon VP                                                          | N session timeout                   |                                         |  |  |
|                      | Trusted DNS Domains                                                             |                                     |                                         |  |  |
|                      | Trusted DNS Servers                                                             |                                     |                                         |  |  |
|                      | Note: adding all DNS                                                            | servers in use is recommended       | with Trusted Network Detection          |  |  |
|                      | Trusted Servers @ https://<<br>https://                                         | server>[: <port>]</port>            | Add                                     |  |  |
|                      |                                                                                 |                                     | Delete                                  |  |  |
|                      |                                                                                 |                                     | Delete                                  |  |  |
|                      |                                                                                 |                                     |                                         |  |  |
|                      |                                                                                 |                                     |                                         |  |  |
|                      | Certificate Hash:                                                               |                                     | Sat                                     |  |  |
|                      |                                                                                 |                                     | 56                                      |  |  |
|                      | Disable interfaces without                                                      | ut trusted server connectivity w    | hile in truste                          |  |  |
|                      | Always On                                                                       | (More Information)                  |                                         |  |  |
|                      | Allow VPN Disconnec                                                             | t                                   |                                         |  |  |
|                      | Allow access to the follo                                                       | owing hosts with VPN disconn        | ·                                       |  |  |
|                      | Connect Failure Policy                                                          | Portal Remediation                  | Closed ~                                |  |  |
|                      | Remediation Time                                                                | out (min.)                          | 5                                       |  |  |
|                      | Apply Last VP                                                                   | Apply Last VPN Local Resource Rules |                                         |  |  |
|                      | Captive Portal Remediation Br                                                   | owser Failover                      |                                         |  |  |
|                      | 🗹 Allow Manual Host Input                                                       |                                     |                                         |  |  |
|                      | PPP Exclusion                                                                   | Disable ~                           | User Controllable                       |  |  |
|                      | PPP Exclusion Server IP                                                         |                                     | User Controllable                       |  |  |
|                      | Enable Scripting                                                                |                                     | User Controllable                       |  |  |
|                      | Terminate Script On Nex                                                         | t Event Enable F                    | Post SBL On Connect Script              |  |  |
|                      | Retain VPN on Logoff                                                            |                                     |                                         |  |  |
|                      | User Enforcement                                                                |                                     | Same User Only                          |  |  |
|                      | Authentication Timeout (seconds)                                                |                                     | 30                                      |  |  |
|                      |                                                                                 |                                     |                                         |  |  |

Server List Entry Creare un URL per la configurazione di un profilo nella VPN client sicura fornendo l'alias di gruppo e l'URL di gruppo nell'elenco dei server e salvare il profilo XML.

| erences (Part 1)<br>erences (Part 2)<br>up Servers | Server List<br>Profile: C:\U | sers\dolljain\Dowr   | loads\clier  | nt_profile.xml       |                  |                      |                      |   |
|----------------------------------------------------|------------------------------|----------------------|--------------|----------------------|------------------|----------------------|----------------------|---|
| ificate Pinning                                    | Hostname                     | Host Address         | Jser Group   | Backup Serve         | SCEP             | Mobile Settings      | Certificate Pins     |   |
| ficate Enrollment                                  | SSL-VPN                      | https://certaut s    | sl-cert      | Inherited            |                  |                      |                      |   |
| er List                                            |                              |                      |              |                      |                  |                      |                      |   |
| _                                                  |                              |                      |              |                      |                  |                      |                      |   |
|                                                    |                              |                      |              |                      |                  | 1                    |                      |   |
|                                                    | Note: it is high             | hly recommended that | at least one | server be defined in | a profile.       | Add                  | Delete               |   |
|                                                    |                              |                      |              |                      |                  | Edit                 | Details              |   |
|                                                    | -                            | -                    |              |                      |                  |                      |                      |   |
|                                                    | Server List E                | ntry                 |              |                      |                  |                      |                      | × |
|                                                    | Server Load E                | Balancing Servers SC | EP Mobile (  | Certificate Pinning  |                  |                      |                      |   |
|                                                    | Primary Se                   | erver                |              | Co                   | nnection Informa | tion                 |                      |   |
|                                                    |                              |                      |              |                      |                  |                      | 1                    |   |
|                                                    | Display N                    | ame (required) SSI   | -VPN         |                      | rimary Protocol  | SSL V                | ]                    |   |
|                                                    | FQDN or                      | IP Address           | User G       | roup                 | ASA gateway      |                      |                      |   |
|                                                    | https://c                    | ertauth.cisco.com    | / ssl-ce     | rt                   | Auth Method [    | During IKE Negotiati | ion EAP-AnyConnect ~ | - |
|                                                    |                              |                      |              |                      | IKE Identity (II | OS asterias only)    |                      |   |
|                                                    | Group UR                     | ٤L.                  |              |                      | IKE IDENULY (IK  | os gateway only)     |                      |   |
|                                                    |                              |                      |              |                      |                  |                      |                      |   |
|                                                    |                              |                      |              |                      |                  |                      |                      |   |
|                                                    |                              | Backup Serv          | ers          |                      |                  |                      |                      |   |
|                                                    |                              | Host Add             | ress         |                      |                  | Add                  |                      |   |
|                                                    |                              |                      |              |                      |                  |                      |                      |   |
|                                                    |                              |                      |              |                      |                  |                      |                      |   |
|                                                    |                              |                      |              |                      |                  | Move Up              |                      |   |
|                                                    |                              |                      |              |                      |                  |                      |                      |   |
|                                                    |                              |                      |              |                      |                  | Move Dow             | 'n                   |   |
|                                                    |                              |                      |              |                      |                  | Move Dow             | n                    |   |
|                                                    |                              |                      |              |                      |                  | Move Dow<br>Delete   | n                    |   |
|                                                    |                              |                      |              |                      |                  | Move Dow<br>Delete   | 'n                   |   |
|                                                    |                              |                      |              |                      |                  | Move Dow<br>Delete   | n                    |   |

Aggiungi elenco server

Passaggio 5. Infine, il profilo XML è pronto per essere utilizzato.

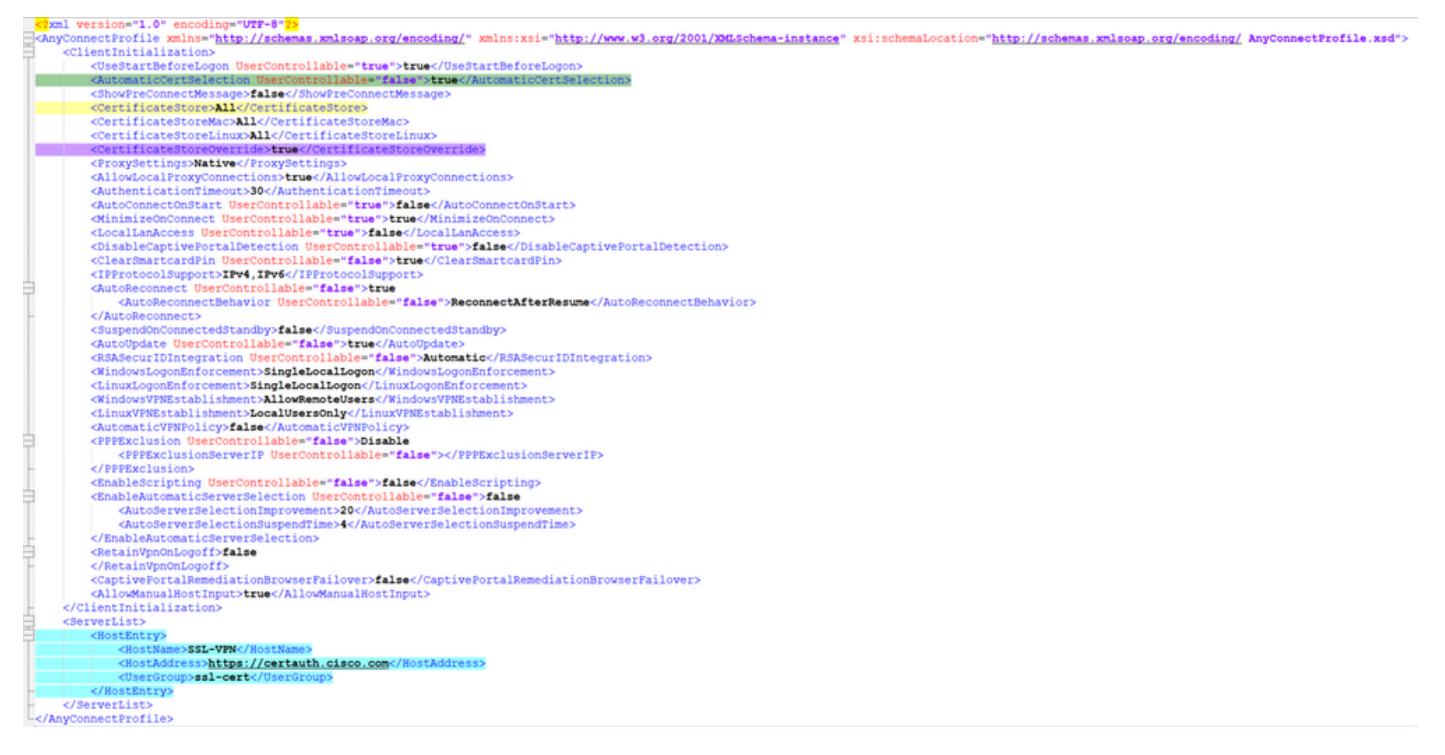

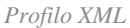

Posizione dei profili XML per vari sistemi operativi:

- Windows C:\ProgramData\Cisco\Cisco Secure Client\VPN\Profile
- MacOS /opt/cisco/anyconnect/profile
- Linux /opt/cisco/anyconnect/profile

Passaggio 6. Passare a Objects > Object Management > VPN > Secure Client File > Add Secure Client Profile .

Immettere il nome del file e fare clic su Browse per selezionare il profilo XML. Fare clic su .Save

# Edit Secure Client File

# Name:\*

Aggiungi profilo VPN client sicuro

Configurazione VPN di accesso remoto

Passaggio 1. Creare un ACL in base ai requisiti per consentire l'accesso alle risorse interne.

Individuare Objects > Object Management > Access List > Standard e fare clic su Add Standard Access List.

?

| Name               |         |           |             |
|--------------------|---------|-----------|-------------|
| Split_ACL          |         |           |             |
| ▼ Entries (1)      |         |           |             |
|                    |         |           | Add         |
| Sequence No        | Action  | Network   |             |
| 1                  | 👄 Allow | split_acl | / i         |
| Allow Overrides    |         |           |             |
|                    |         |           | Cancel Save |
| iungi ACL standard |         |           |             |

0

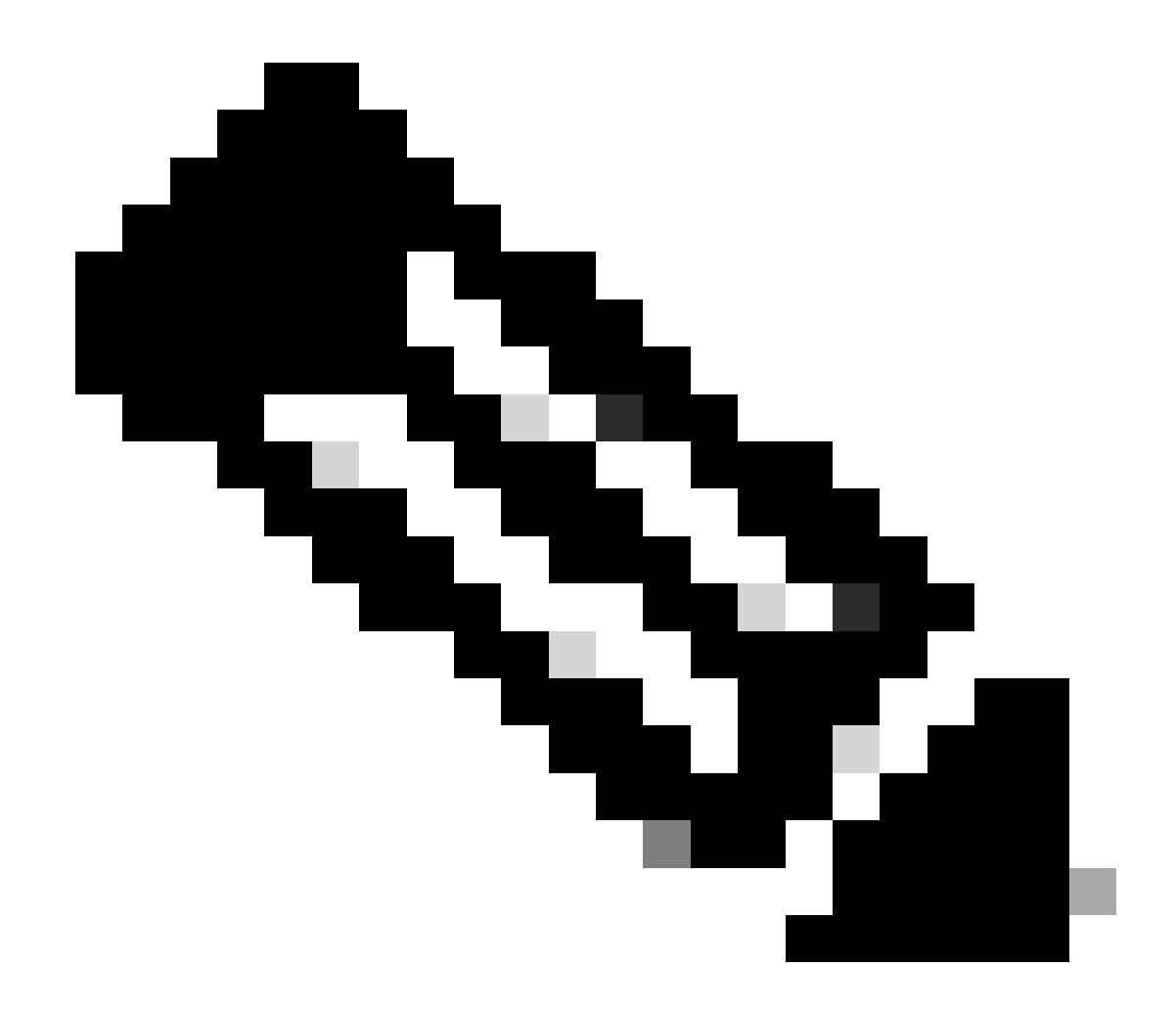

Nota: questo ACL viene utilizzato da Secure Client per aggiungere route sicure alle risorse interne.

Passaggio 2. Individuare Devices > VPN > Remote Access e fare clic su Add.

Passaggio 3. Immettere il nome del profilo, quindi selezionare il dispositivo FTD e fare clic su Avanti.

| Remote Access VPN Policy Wizard        |                                                                                                    |                                                                                                    |
|----------------------------------------|----------------------------------------------------------------------------------------------------|----------------------------------------------------------------------------------------------------|
| Policy Assignment 2 Connection Profile | 3 Secure Client 4 Access & Certificate 5 Summary                                                                                                    |                                                                                                    |
|                                        | Targeted Devices and Protocols This wizard will guide you through the required minimal steps to configure the Remote Access VPN policy with a new user-defined connection profile. Name:* RAVPN Description: VPN Protocols: | <ul> <li>Before You Start</li> <li>Before you start, ensure the following configuration<br/>elements to be in place to complete Remote Access<br/>VPN Policy.</li> <li>Authentication Server</li> <li>Configure LOCAL or Realm or RADIUS Server Group<br/>or SSO to authenticate VPN clients.</li> <li>Secure Client Package</li> </ul> |
|                                        | <ul> <li>✓ SSL</li> <li>✓ IPsec-IKEv2</li> <li>Targeted Devices*</li> </ul>                                                                                                    | Make sure you have Secure Client package for VPN<br>Client downloaded or you have the relevant Cisco<br>credentials to download it during the wizard.<br>Device Interface                                                                                                    |
|                                        | Available Devices Selected Devices           Q. Search         FTD-A-7,4,1                                                                                                    | Interfaces should be already configured on targeted<br>devices so that they can be used as a security zone<br>or interface group to enable VPN access.                                                                                                    |
|                                        | FTD-A-7.4.1<br>FTD-B-7.4.0<br>FTD-ZTNA-7.4.1                                                                                                    |                                                                                                    |

Aggiungi nome profilo

Passaggio 4. Immettere il nome del server Connection Profile Namee selezionare il metodo di autenticazione come Client Certificate Only in Autenticazione, autorizzazione e accounting (AAA).

| Connection Profile:                                                                                  |                                                     |                                                                                                    |
|----------------------------------------------------------------------------------------------------|-----------------------------------------------------|----------------------------------------------------------------------------------------------------|
| Connection Profiles specify the<br>tunnel itself, how AAA is accor<br>are defined in group policies. | e tunnel group policies f<br>nplished and how addre | for a VPN connection. These policies pertain to creating the resses are assigned. They also include user attributes, which |
| Connection Profile Name                                                                              | RAVPN-CertAuth                                      | 1                                                                                                    |
| <ol> <li>This name is configured</li> </ol>                                                          | as a connection alias,                              | it can be used to connect to the VPN gateway                                                                               |
| Authentication, Authorization                                                                        | on & Accounting (AA                                 | AA):                                                                                                    |
| Specify the method of authentic connections.                                                         | ication (AAA, certificate                           | es or both), and the AAA servers that will be used for VPN                                                                 |
| Authentication Method:                                                                               | Client Certificate On                               | nly 🔻                                                                                                    |
| Username From<br>Certificate:                                                                        | ⊖ Map specific field                                | ● Use entire DN (Distinguished Name) as username                                                                           |
| Primary Field:                                                                                       | CN (Common Name                                     | e) v                                                                                                    |
| Secondary Field:                                                                                     | OU (Organisational U                                | Unit) 💌                                                                                                    |
| Authorization Server:                                                                                | (Realm or RADIUS)                                   | • +                                                                                                    |
| Accounting Server:                                                                                   | (RADIUS)                                            | • +                                                                                                    |

Seleziona metodo di autenticazione

Passaggio 5. Fare clic su Use IP Address Pools in Assegnazione indirizzo client e selezionare il pool di indirizzi IPv4 creato in precedenza.

#### Client Address Assignment:

Client IP address can be assigned from AAA server, DHCP server and IP address pools. When multiple options are selected, IP address assignment is tried in the order of AAA server, DHCP server and IP address pool.

| Use AAA Server (Realm or RADIUS only) |          |  |            |  |
|---------------------------------------|----------|--|------------|--|
| Use DHCP Servers                      |          |  |            |  |
| ✓ Use IP Address Pools                |          |  |            |  |
| IPv4 Address Pools:                   | vpn_pool |  | A STATE OF |  |
| IPv6 Address Pools:                   |          |  |            |  |

Seleziona assegnazione indirizzo client

#### Passaggio 6. Modificare i Criteri di gruppo.

Group Policy:

A group policy is a collection of user-oriented session attributes which are assigned to client when a VPN connection is established. Select or create a Group Policy object.

| Group Policy:* | DfltGrpPolicy     | • | + |
|----------------|-------------------|---|---|
|                | Edit Group Policy |   |   |

Modifica Criteri di gruppo

Passaggio 7. Passare a General > Split Tunneling, selezionare Tunnel networks specified below e selezionare Standard Access List in Tipo di elenco reti tunnel suddiviso.

Selezionare l'ACL creato in precedenza.

# Edit Group Policy

Name:\*

DfltGrpPolicy

Description: Secure Client General Advanced IPv4 Split Tunneling: VPN Protocols Tunnel networks specified below • IP Address Pools IPv6 Split Tunneling: Banner Allow all traffic over tunnel Ŧ DNS/WINS Split Tunnel Network List Type: Split Tunneling Standard Access List Extended Access List Standard Access List: Split\_ACL +**DNS Request Split Tunneling** DNS Requests: Send DNS requests as per split tv Domain List:

Cancel

Aggiungi tunneling ripartito

Passaggio 8. Passare aSecure Client > Profile, selezionare Client Profile e fare clic su Save.

0

# **Edit Group Policy**

| N   | 2 | m | - | * |
|-----|---|---|---|---|
| 1.1 | 0 |   |   |   |
|     |   |   |   |   |

DfltGrpPolicy

| De | escription:         |                                                                                                    |  |  |  |
|----|---------------------|----------------------------------------------------------------------------------------------------|--|--|--|
|    |                     |                                                                                                    |  |  |  |
|    | General Secure      | Client Advanced                                                                                                    |  |  |  |
|    | Profile             | Secure Client profiles contains settings for the VPN client                                                                                                    |  |  |  |
|    | Management Profile  | functionality and optional features. The Firewall Threat                                                                                                    |  |  |  |
|    | Client Modules      | connection.                                                                                                    |  |  |  |
| :  | SSL Settings        | Client Drofile:                                                                                                    |  |  |  |
|    | Connection Settings | Anvconnect Profile-5-0-05040 V                                                                                                    |  |  |  |
|    | Custom Attributes   |                                                                                                    |  |  |  |
|    |                     | Standalone profile editor can be used to create a new or<br>modify existing Secure Client profile. You can download the<br>profile editor from Cisco Software Download Center. |  |  |  |

Aggiungi profilo client sicuro

Passaggio 9. Fare clic su Next, quindi selezionare il Secure Client Image e fare clic su Next.

#### Secure Client Image

The VPN gateway can automatically download the latest Secure Client package to the client device when the VPN connection is initiated. Minimize connection setup time by choosing the appropriate OS for the selected package.

Download Secure Client packages from Cisco Software Download Center.

#### Show Re-order buttons +

| Secure Client File Object Name | Secure Client Package Name              | Operating System |
|--------------------------------|-----------------------------------------|------------------|
| AnyconnectWin-5.0.05040        | cisco-secure-client-win-5.0.05040-webde | Windows •        |

Aggiungi immagine client sicura

Passaggio 10. Selezionare l'interfaccia di rete per l'accesso VPN, scegliere Device Certificates, selezionare syspot allow-vpn e fare clic su Next.

0

# Network Interface for Incoming VPN Access

Select or create an Interface Group or a Security Zone that contains the network interfaces users will access for VPN connections.

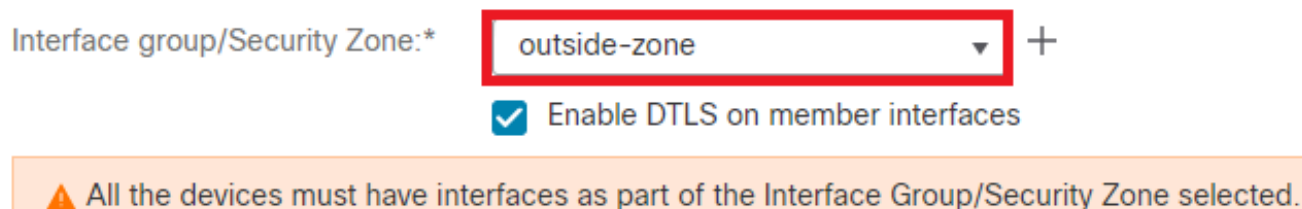

#### **Device Certificates**

Device certificate (also called Identity certificate) identifies the VPN gateway to the remote access clients. Select a certificate which is used to authenticate the VPN gateway.

Certificate Enrollment:\*

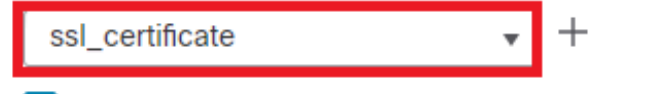

Enroll the selected certificate object on the target devices

#### Access Control for VPN Traffic

All decrypted traffic in the VPN tunnel is subjected to the Access Control Policy by default. Select this option to bypass decrypted traffic from the Access Control Policy.

Bypass Access Control policy for decrypted traffic (sysopt permit-vpn) This option bypasses the Access Control Policy inspection, but VPN filter ACL and authorization ACL downloaded from AAA server are still applied to VPN traffic.

Aggiungi controllo di accesso per traffico VPN

Passaggio 11. Infine, esaminare tutte le configurazioni e fare clic su Finish.

# Remote Access VPN Policy Configuration

| Filewali Management Center will com | igure an RA VPN Policy with the following setting |
|-------------------------------------|---------------------------------------------------|
| Name:                               | RAVPN                                             |
| Device Targets:                     | FTD-B-7.4.0                                       |
| Connection Profile:                 | RAVPN-CertAuth                                    |
| Connection Alias:                   | RAVPN-CertAuth                                    |
| AAA:                                |                                                   |
| Authentication Method:              | Client Certificate Only                           |
| Username From Certificate:          | -                                                 |
| Authorization Server:               | -                                                 |
| Accounting Server:                  | -                                                 |
| Address Assignment:                 |                                                   |
| Address from AAA:                   | -                                                 |
| DHCP Servers:                       | -                                                 |
| Address Pools (IPv4):               | vpn_pool                                          |
| Address Pools (IPv6):               | -                                                 |
| Group Policy:                       | DfltGrpPolicy                                     |
| Secure Client Images:               | AnyconnectWin-5.0.05040                           |
| Interface Objects:                  | outside-zone                                      |
| Device Certificates:                | ssl_certificate                                   |
|                                     |                                                   |

# Firewall Management Center will configure an RA VPN Policy with the following settings

#### **Device Identity Certificate Enrollment**

Certificate enrollment object 'ssl\_certificate' is not installed on one or more targeted devices. Certificate installation will be initiated on the targeted devices on finishing the wizard. Go to the <u>Certificates</u> page to check the status of the installation.

Configurazione criteri VPN di Accesso remoto

Passaggio 12. Al termine della configurazione iniziale della VPN ad accesso remoto, modificare il profilo di connessione creato e passare a Aliases.

Passaggio 13. Configurare group-alias facendo clic sull'icona più (+).

| Edit Connection Profile  | e                | 0 |
|--------------------------|------------------|---|
| Connection Profile:*     | RAVPN-CertAuth   |   |
| Group Policy:*           | DfltGrpPolicy  + |   |
| Client Address Assignmen | t AAA Aliases    |   |

#### Alias Names:

Incoming users can choose an alias name upon first login. Aliases from all connections configured on this device can be turned on or off for display.

| Name                                                                    |                                      |        | Status  |                                    |         |
|-------------------------------------------------------------------------|--------------------------------------|--------|---------|------------------------------------|---------|
| ssl-cert                                                                |                                      |        | Enabled |                                    | 1       |
| URL Alias:<br>Configure the list of UR<br>following URLs, system<br>URL | Edit Alias Name                      |        | 0       |                                    |         |
|                                                                         | Alias Name:<br>ssl-cert<br>Z Enabled |        |         | s. If users choose the<br>le.<br>+ |         |
|                                                                         |                                      | Cancel | ОК      |                                    |         |
|                                                                         |                                      |        |         | Cance                              | el Save |

Modifica alias gruppo

Passaggio 14. Configurare group-url facendo clic sull'icona più (+). Utilizzare lo stesso URL di gruppo configurato in precedenza nel profilo client.

| Edit Connection Pro                                                 | ofile                                             |                    | 0                                |
|---------------------------------------------------------------------|---------------------------------------------------|--------------------|----------------------------------|
| Connection Profile                                                  | :* RAVPN-CertAuth                                 |                    |                                  |
| Group Policy                                                        | * DfltGrpPolicy                                   | • +                |                                  |
| Client Address Assignn                                              | nent AAA Aliases                                  |                    |                                  |
| Incoming users can choo<br>on this device can be tur                | Edit URL Alias                                    | esses from all cor | nections configured +            |
| Name                                                                | URL Alias:                                        |                    |                                  |
| ssl-cert                                                            | certauth<br>Certauth<br>Enabled                   | • +                | /1                               |
| URL Alias:<br>Configure the list of URL<br>following URLs, system w | Canc<br>vill automatically log them in via this o | connection profil  | , If users choose the<br>e.<br>+ |
| URL                                                                 |                                                   | Status             |                                  |
| certauth (https://certauth                                          | n.cisco.com/ssl-cert)                             | Enabled            | /1                               |
|                                                                     |                                                   |                    | Cancel Save                      |

Modifica URL gruppo

Passaggio 15. Passare a Interface di accesso. Selezionare Interface Truspoint e SSL Global Identity Certificate sotto le impostazioni SSL.

| RAVPN                                                                                                    |                      |      |     |                           | Save Cancel                 |
|----------------------------------------------------------------------------------------------------|----------------------|------|-----|---------------------------|-----------------------------|
| enier veschpoon                                                                                                    |                      |      |     | Level Dealers into the st | Policy Assignments (1)      |
| Connection Profile Access Interfaces Advanced                                                                                          |                      |      |     | Local Healm: cisco-local  | Dynamic Access Policy: None |
| Interfaces of the targeted device which belong to below specified interface groups will support incoming Remote Access VPN connections |                      |      |     |                           | +                           |
| Name                                                                                                    | Interface Trustpoint | DTLS | SSL | IPsec-IKEv2               |                             |
| outside-zone                                                                                                    | ssl_certificate      | •    | •   | •                         | /1                          |
| Access Settings                                                                                                    |                      |      |     |                           |                             |
| Allow Users to select connection profile while logging in                                                                              |                      |      |     |                           |                             |
| SSL Settings                                                                                                    |                      |      |     |                           |                             |
| Web Access Port Number:* 443                                                                                                    |                      |      |     |                           |                             |
| DTLS Port Number:* 443                                                                                                    |                      |      |     |                           |                             |
| SSL Global Identity Certificate: ssl_certificate                                                                                       | * +                  |      |     |                           |                             |
| Note: Ensure the port used in VPN configuration is not us                                                                              | ed in other services |      |     |                           |                             |
|                                                                                                    |                      |      |     |                           |                             |

Modifica interfacce di accesso

Passaggio 16. FareSave clic su e distribuire le modifiche.

#### Verifica

Fare riferimento a questa sezione per verificare che la configurazione funzioni correttamente.

1. Sul PC client sicuro deve essere installato il certificato con una data, un oggetto e un utilizzo chiavi avanzato validi sul PC dell'utente. Questo certificato deve essere rilasciato dalla CA il cui certificato è installato sull'FTD, come mostrato in precedenza. In questo caso, l'identità o il certificato utente viene rilasciato da "auth-risaggar-ca".

| Certificate                                                                                                    | ×    | Certificate                                                                                                    |                                                                                                    | ×          | Certificate                                                                                                    | ×                                                                                                    | < |
|----------------------------------------------------------------------------------------------------|------|----------------------------------------------------------------------------------------------------|----------------------------------------------------------------------------------------------------|------------|----------------------------------------------------------------------------------------------------|----------------------------------------------------------------------------------------------------|---|
| General Details Certification Path                                                                                                    |      | General Details Certification P                                                                                                    | ath                                                                                                    |            | General Details Certification Par                                                                                                    | ¢                                                                                                    |   |
| Certificate Information                                                                                                    |      | Show: <all></all>                                                                                                    | ~                                                                                                    |            | Show: <al></al>                                                                                                    | ¥.                                                                                                    |   |
| This certificate is intended for the following purpose(s):<br>• Ensures the identity of a remote computer<br>• Protects e-mail messages<br>• Allows data on disk to be encrypted<br>• Proves your identity to a remote computer |      | Field<br>Valid to<br>Subject<br>Public key<br>Dublic key parameters<br>Enhanced Key Usage<br>Application Policies                                       | Value<br>18 June 2026 11:56:22<br>collant disconstruction (accol system<br>RSA (2048 Bits)<br>05 00<br>Server Authentication (1.3.6.<br>[1]Application Certificate Polic |            | Field CRL Distribution Points CRL Distribution Points CRL Distribution Points CRL Distribution Points CRL Distribution CRL Distribution CRL Di | Value  (1)CRI Distribution Point: Distribution Point: Distribution |   |
| Issued to: dolljain.clsco.com<br>Issued by: auth-risaggar-ca<br>Valid from 18-06-2024 to 18-06-2026                                                                                                    | _    | Subject Key Identifier     Authority Key Identifier     CN = dolljain.cisco.com     O = Cisco Systems Inc.     = San Jose     S = California     C = US | 1fd5ca0a571d9fc4ea125b516<br>KevID <sub>W</sub> -f74e446c5c05b785a7                                                                                                    | <u>, v</u> | Sever Authentication (1.3.6.1.5                                                                                                    | dokent \$                                                                                                    |   |
| You have a private key that corresponds to this certificate.  Issuer State                                                                                                    | ment |                                                                                                    | Edit Properties Copy to F                                                                                                    | ie         |                                                                                                    | Edit Properties Copy to File                                                                                                    |   |
|                                                                                                    | ОК   |                                                                                                    |                                                                                                    | ОК         |                                                                                                    | ОК                                                                                                    | 1 |

Caratteristiche principali del certificato

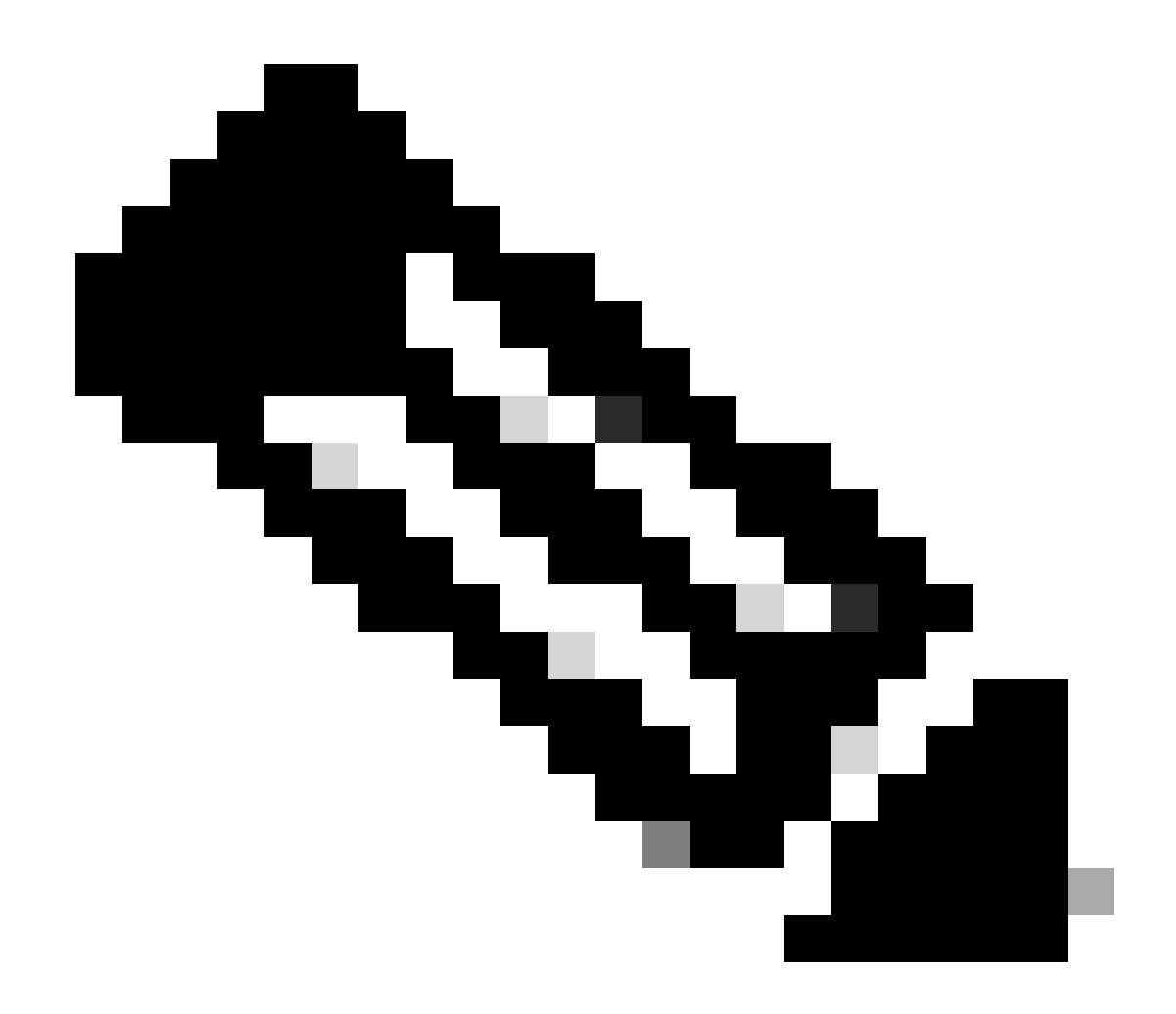

Nota: il certificato client deve disporre dell'utilizzo chiavi avanzato per l'autenticazione client.

2. Secure Client deve stabilire la connessione.

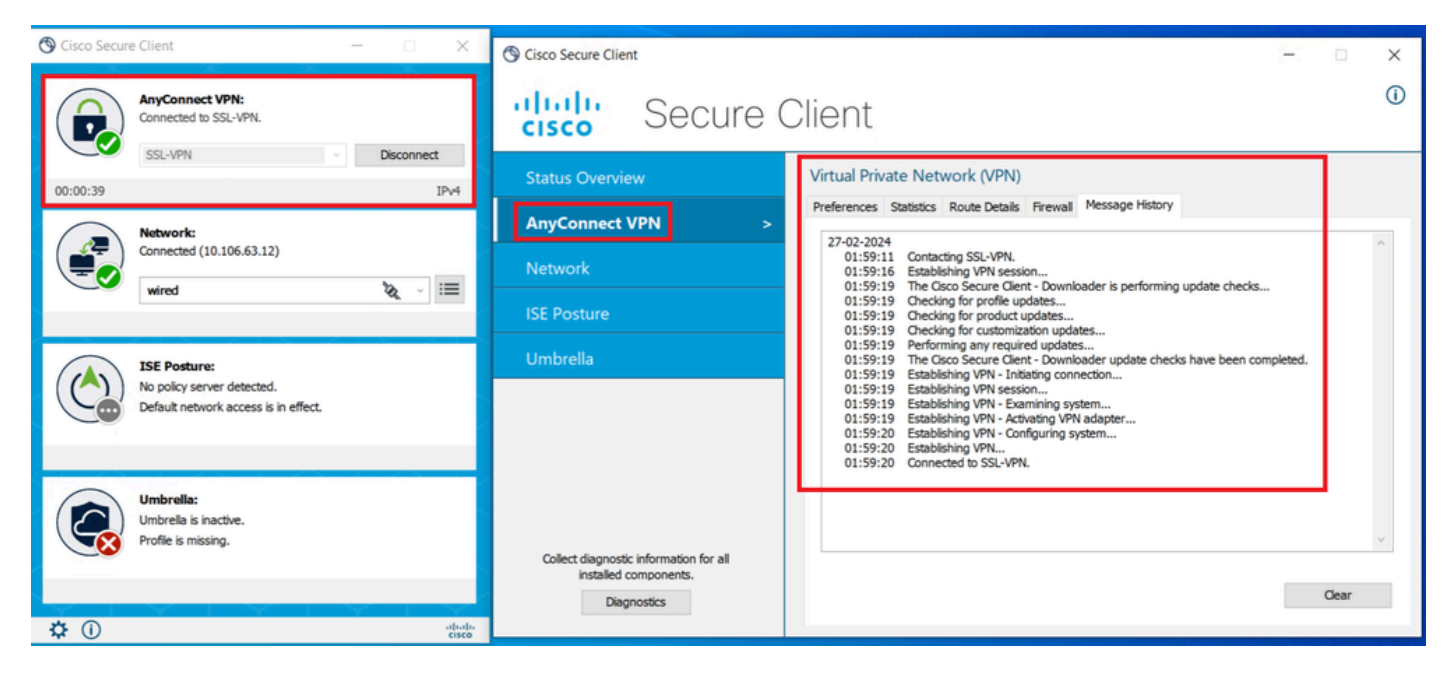

Connessione client sicura riuscita

3. Eseguire show vpn-sessiondb anyconnect per confermare i dettagli di connessione dell'utente attivo nel gruppo di tunnel utilizzato.

firepower# show vpn-sessiondb anyconnect Session Type: AnyConnect Username : dolljain.cisco.com Index :

#### Risoluzione dei problemi

Le informazioni contenute in questa sezione permettono di risolvere i problemi relativi alla configurazione.

1. I debug possono essere eseguiti dalla CLI diagnostica dell'FTD:

debug crypto ca 14 debug webvpn anyconnect 255 debug crypto ike-common 255

2. Fare riferimento a questa guida per i problemi comuni.

#### Informazioni su questa traduzione

Cisco ha tradotto questo documento utilizzando una combinazione di tecnologie automatiche e umane per offrire ai nostri utenti in tutto il mondo contenuti di supporto nella propria lingua. Si noti che anche la migliore traduzione automatica non sarà mai accurata come quella fornita da un traduttore professionista. Cisco Systems, Inc. non si assume alcuna responsabilità per l'accuratezza di queste traduzioni e consiglia di consultare sempre il documento originale in inglese (disponibile al link fornito).